# PavaPro360™

Bluetooth remote control

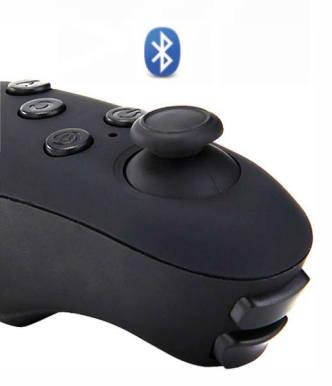

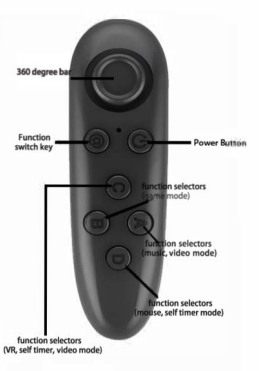

### PavaPro360 Virtual Reality Bluetooth Controller Note: Not all apps are compatible with Bluetooth remote.

1.Remove cover from bottom of controller and insert 2AAA batteries (included).

2. Hold down the power button for 3 seconds to turn on the controllet. Repeatwhen you turn off,

3. For the first time, it should start blinking. This means it is ready to pair with a device. Scan for Bluetooth devices from your device and choose" VR Box". LED will stop blinking when devices are paired.

Note: To connect the remote to a new device, the old device should be out ofrange or the Bluetooth should be turned off on the device. Restart the remote and the remote will go into pairing mode after 5 seconds.

## Android Instructions:

1. The Switch on the side of the remote should be switched to Android. 2. The device mode can be changed based on the function of the remote,

To change mode, press and hold @then press any key (A/B/C/D).

⊛+A Music and Video Mode (One handed) Up/Down=Volume up/Down Left/Right=Next Track/Previous Track C/D=Volume Up/Down A=Play/Pause RI=Back

- e+B Horizontal Game Mode (Two Handed) Controls app dependent
- e+C Vertical Game Mode (One Handed) Controlsapp dependent
- D Mouse Mode (One Handed) 360'Rocker=Mouse Movement C/D=Volume Up/Down L1= Select (Screen Press)

#### Apple IOS Instructions:

- 1. Theswitch on the side of the remote should be switched to IOS.
- The device mode can be changed based on the function of the remote

To change mode, press and hold @ then press any key (A/B/C).

For A d dition al help please visit our website at http://supportin dem an dsoftware com to view FAQs or to conta d us via live ch ator em ail or call us at708-349-1400.

# **Technical Specifications**

| Product Model: Bluetooth Control         |  |
|------------------------------------------|--|
| Product size: 118 x 33 x 42mm            |  |
| Wireless protocol: Bluetooth 4 compliant |  |
| Support system: Android/ IOS/ PC         |  |
| Battery: R03 1.5 7 volt battery 2        |  |
| Requires: 2 AAA Batteries                |  |
| Cantinuary game times About 40 Follows   |  |